## ctc WEB 閲覧サービス 初回ログイン方法のご案内

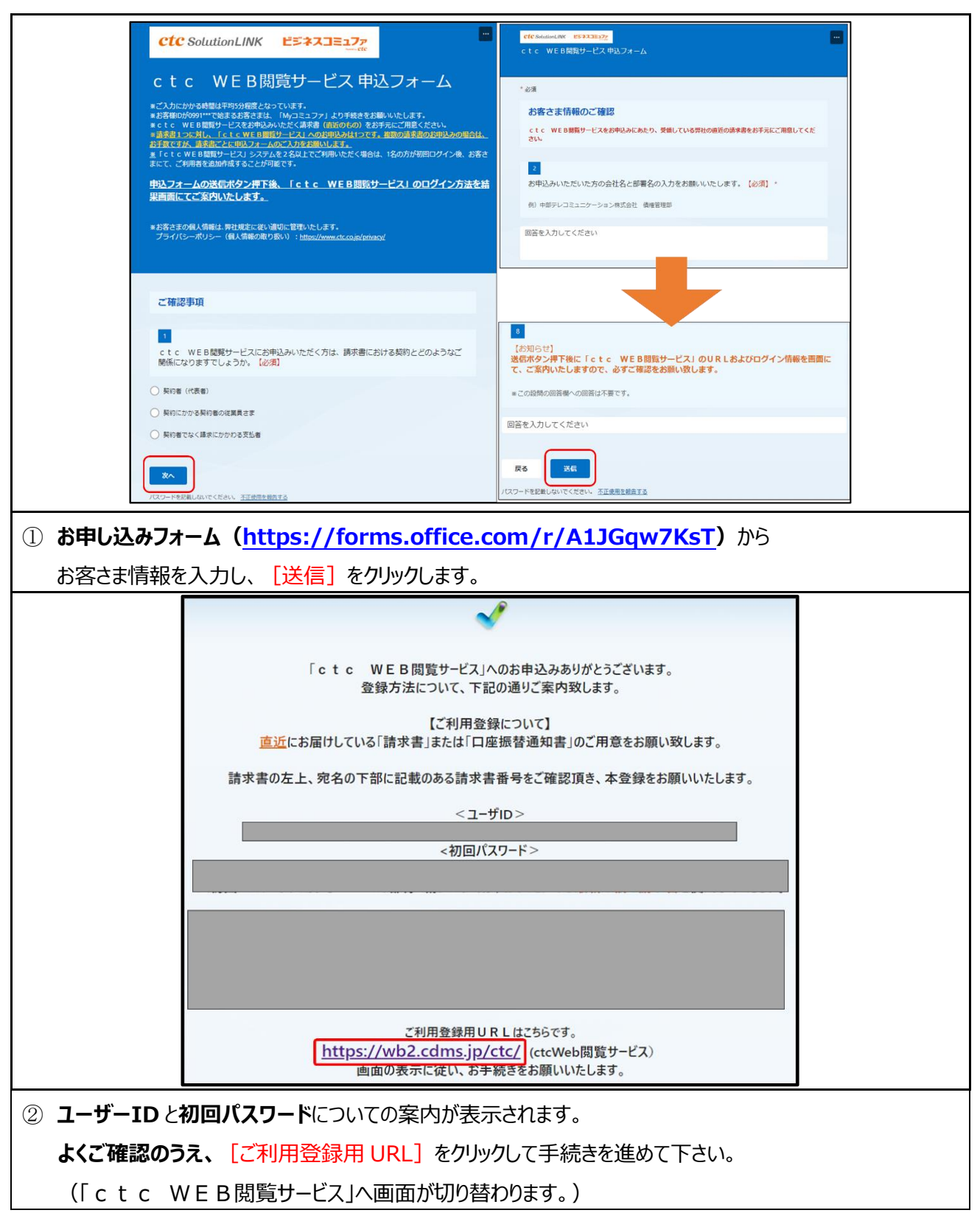

まず、「ctc Web閲覧サービス」の利用確認を行います。

| Ctc<br>##FU-3LISTレー#Kdat WEB閲覧サービス                                                                                                    |  |  |  |  |
|----------------------------------------------------------------------------------------------------|--|--|--|--|
|                                                                                                    |  |  |  |  |
|                                                                                                    |  |  |  |  |
|                                                                                                    |  |  |  |  |
|                                                                                                    |  |  |  |  |
| パスワード:                                                                                                    |  |  |  |  |
|                                                                                                    |  |  |  |  |
| ログイン                                                                                                    |  |  |  |  |
| パスワードを忘れた方はこちら                                                                                                    |  |  |  |  |
|                                                                                                    |  |  |  |  |
| ③ <b>ユーザーIDと初回パスワード(</b> ↑②にてご確認T自けます)を入力し、「ログイン」をクリックします。                                                                                                    |  |  |  |  |
| $\mathbb{C}$ $\mathbb{C}$ \mathbb |  |  |  |  |
|                                                                                                    |  |  |  |  |
| <u>※ログインホタンを連続して押さない味の願いいたします。</u>                                                                                                    |  |  |  |  |
| Ctc         WEB閲覧サービス         ユーザID:           中部テレコミュニケーション株式会社         前回ログイン日時:                                                                                                    |  |  |  |  |
| 同意                                                                                                    |  |  |  |  |
| ctc WEB閲覧サービスの確認                                                                                                    |  |  |  |  |
| ctc WEB閲覧サービスをご利用いただくことで、従来紙でお届けしている請求書と比べ、<br>・インターネット環境があれば場所を限定することなく請求書の確認が可能<br>・郵送よりも早く請求書情報の確認が可能<br>となり、お客さまの利便性が向上するものと考えております。                                                                                                    |  |  |  |  |
| 請求書等の電子配信に用いる電磁的方法で提供するもの及び内容は以下の通りです。<br>(1)電子配信する書類の名称<br>1.次回口座振替のお知らせ、領収書<br>2.ご利用料金請求書                                                                                                    |  |  |  |  |
| 3・コンビニ請求書         4・クレジットご利用明細書         5・請求料金内訳表         (2)配信する書類の確認方法                                                                                                    |  |  |  |  |
| インターネット接続されたパソコンまたはスマートフォンから「ctc WEB閲覧サービス」にアクセスし、<br>確認したい請求書のPDF閲覧およびダウンロード<br>(3)配信する書類の発行時期<br>毎日第6世際中国に発行                                                                                                    |  |  |  |  |
| <ul> <li>(4)利用料金</li> <li>本サービスは無料で利用可能</li> </ul>                                                                                                    |  |  |  |  |
| 上記事項を確認し、「ctc WEB閲覧サービス」にご同意いただける場合は、以下の「同意する」ボタンを押してください。<br>「ctc WEB閲覧サービス」にご同意いただけない場合は、以下の「同意しない」ボタンを押してください。<br>なお、ご同意いただける場合およびご同意いただけない場合でも、従来通り紙の請求書の発行は継続いたします。                                                                                                    |  |  |  |  |
| 同意しない                                                                                                    |  |  |  |  |
|                                                                                                    |  |  |  |  |
| ④ 表示内容を確認し、 [同意する] をクリックします。                                                                                                    |  |  |  |  |

٦

次に、「ctc Web閲覧サービス」で利用するメールアドレスを登録します。

| CCC<br>中国テレコミュニケーション株式会社 WEB閲覧サービス                                                                                                    |  |  |  |  |
|----------------------------------------------------------------------------------------------------|--|--|--|--|
| メールアドレスの登録                                                                                                    |  |  |  |  |
| 認証コード※には任意のコードを入力してください。後から送られてくる確認用メールより登録を行う際に必要となります。<br>※半角英数記号8文字以上~20文字以内(一部記号を除く(※))。必す英数混在としてください。<br>登録後メールアドレス宛てに確認用メールを送信いたします。不正利用されることのないよう、入力間違えにご注意ください。<br>(※使用不可の文字) *ダブルクォート *シングルクォート ,カンマ<br>認証コード:<br>登録後メールアドレス:<br>登録後メールアドレス(確認用):<br>送信する |  |  |  |  |
| ⑤ お客さまによる任意の認証コードを設定(半角英数記号で、英大文字、英小文字、数字、記号混在さ                                                                                                    |  |  |  |  |
| せ、8文字以上20文字以内で設定)します。                                                                                                    |  |  |  |  |
| ※この後の操作⑪で必要となりますので控えて頂きますようお願いいたします。                                                                                                    |  |  |  |  |
| ⑥   c t c WEB閲覧サービス」に登録するメールアドレスを人力します。                                                                                                    |  |  |  |  |
| ② 「送信する」をクリックします。                                                                                                    |  |  |  |  |
| <b>してして</b><br>中部テレコミュニケーション株式会社 WEB閲覧サービス 前回                                                                                                    |  |  |  |  |
| 確認用メールアドレスの送信完了                                                                                                    |  |  |  |  |
| 以下のメールアドレスに確認用メールを送信しました。<br>メールに記載されたURLより、登録へお進みください。                                                                                                    |  |  |  |  |
| 認証コード:<br>メールアドレス:                                                                                                    |  |  |  |  |
| ※メールの到着に数分かかることもございます。受信していない場合は少し間を空けてからご確認ください。                                                                                                    |  |  |  |  |
| ⑧「ctc Web閲覧サービス」からご入力いただいたメールアドレス宛てにメールが届きます。                                                                                                    |  |  |  |  |
| メールソフトを立ち上げて下さい。                                                                                                    |  |  |  |  |
| ※メールが届くまでにお時間がかかる場合がございます。                                                                                                    |  |  |  |  |
| ※もし届かない場合は、迷惑メールフォルダ等に入っていないかご確認下さい。                                                                                                    |  |  |  |  |

|                                                                                                  | ※こちらはメール受信画面のイメージです。                                         |  |  |  |  |
|--------------------------------------------------------------------------------------------------|--------------------------------------------------------------|--|--|--|--|
| ご利用中のメールソフトによっては表示が異なる場合がございます。                                                                  |                                                              |  |  |  |  |
| Ictc WEB開覧サービス]メールアドレスの仮登録が完了いたしました            ・          ・         ・                            |                                                              |  |  |  |  |
| <ul> <li>⑨ 届いたメールを開き、 [赤枠のリンク] をクリックします。</li> <li>⑩ 「 c t c W E B 閲覧サービス」へ画面が切り替わります。</li> </ul> |                                                              |  |  |  |  |
|                                                                                                  | CtC<br>PBFレコミュニケーション株式会社 WEB閲覧サービス                           |  |  |  |  |
|                                                                                                  | メールアドレスの登録認証                                                 |  |  |  |  |
|                                                                                                  | メールアドレスの変更画面で入力された認証コードを入力してください。<br>認証コー <b>ド</b><br>[認証する] |  |  |  |  |
| ① ⑤にて設定した認証コードを入力し、 [認証する] をクリックします。                                                             |                                                              |  |  |  |  |
| W ICIC WED 阅見ワーレス」からメールアトレス登録元「の通知メールか油さま9。<br>メールソフトを立ち上げて下さい。                                  |                                                              |  |  |  |  |
| ※もし届かない                                                                                          | ※もし届かない場合は、迷惑メールフォルダ等に入っていないかご確認下さい。                         |  |  |  |  |
| ※受信できてい                                                                                          | ※受信できていない場合は、メールアドレスに誤りがある可能性がございますので、③からやり直してください。          |  |  |  |  |

## 最後に、パスワードの再設定を行います。

| ※こちらはメール受信画面のイメージです。                                                                                                 |  |  |  |  |
|----------------------------------------------------------------------------------------------------|--|--|--|--|
| ご利用中のメールソフトによっては表示が異なる場合がございます。                                                                                      |  |  |  |  |
| Citc         WEBR®はサービスJメールアドレスの登録が完了いたしました                ・             ・                                           |  |  |  |  |
| <ol> <li>13 届いたメールを開き、「赤枠のリンク」をクリックします。</li> <li>14 「 c t c W E B 閲覧サービス」へ画面が切り替わります。</li> </ol>                     |  |  |  |  |
| でたで<br>中BFレコミュニケーション株式会社 WEB閲覧サービス                                                                                   |  |  |  |  |
| パスワードの変更                                                                                                    |  |  |  |  |
| ・<br>メールアドレスの登録は完了いたしました。続いて新パスワードを設定してください。<br>(半角英数記号8文字以上〜20文字以内(一部記号を除く)。*必ず英大文字、英小文字、数字、記号混在としてください。)<br>新パスワード |  |  |  |  |
| 16 「新パスワード」は初回ログイン用のパスワードと異なります。お客さまにて任意のパスワードを入力し、設定して                                                              |  |  |  |  |
| 下さい(半角英数記号で、英大文字、英小文字、数字、記号混在させ、8文字以上20文字以内)。                                                                        |  |  |  |  |
| ① 【変更する】をクリックします。                                                                                                    |  |  |  |  |

| Ctc WFB問覧サービス     |             |              |  |  |
|-------------------|-------------|--------------|--|--|
| 中部テレコミュニケーション株式会社 |             |              |  |  |
| 🛛 🏫 トップページ        | 🔒 利用者を管理する  | 🏜 設定・確認を行う ▼ |  |  |
| お知らせ              |             |              |  |  |
| •                 |             |              |  |  |
| 帳票の一覧             |             |              |  |  |
|                   |             |              |  |  |
| 18 「帳票の一覧」画面が表示され | たらログイン完了です。 |              |  |  |

次回からは下記の URL からログインしてください。

ctc WEB 閲覧サービスログインページ ⇒ <u>https://wb2.cdms.jp/ctc/</u>